eCONN (Supplier Portal) of the MANN+HUMMEL Group

October 2016

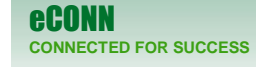

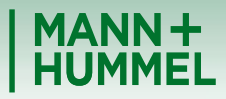

Leadership in Filtration

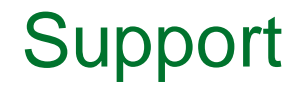

If you have any questions or technical issues during the registration please contact:

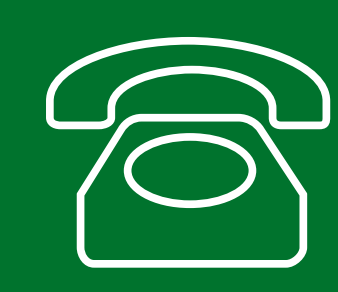

Europe: +49 7141 98-99 00 Singapore:+65 65628060 China: +86-(10)878-33299 USA: +1-248-434-1268

E-Mail: jdsupport@jaggaer.com

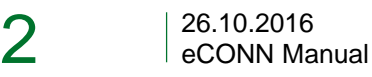

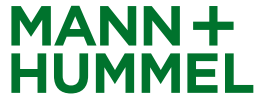

## Registration Process Invitation email

As soon as any M+H employee has started your registration you will receive an e-mail from <u>mail@pool4tool.com</u>

Click on the included link to start with the registration.

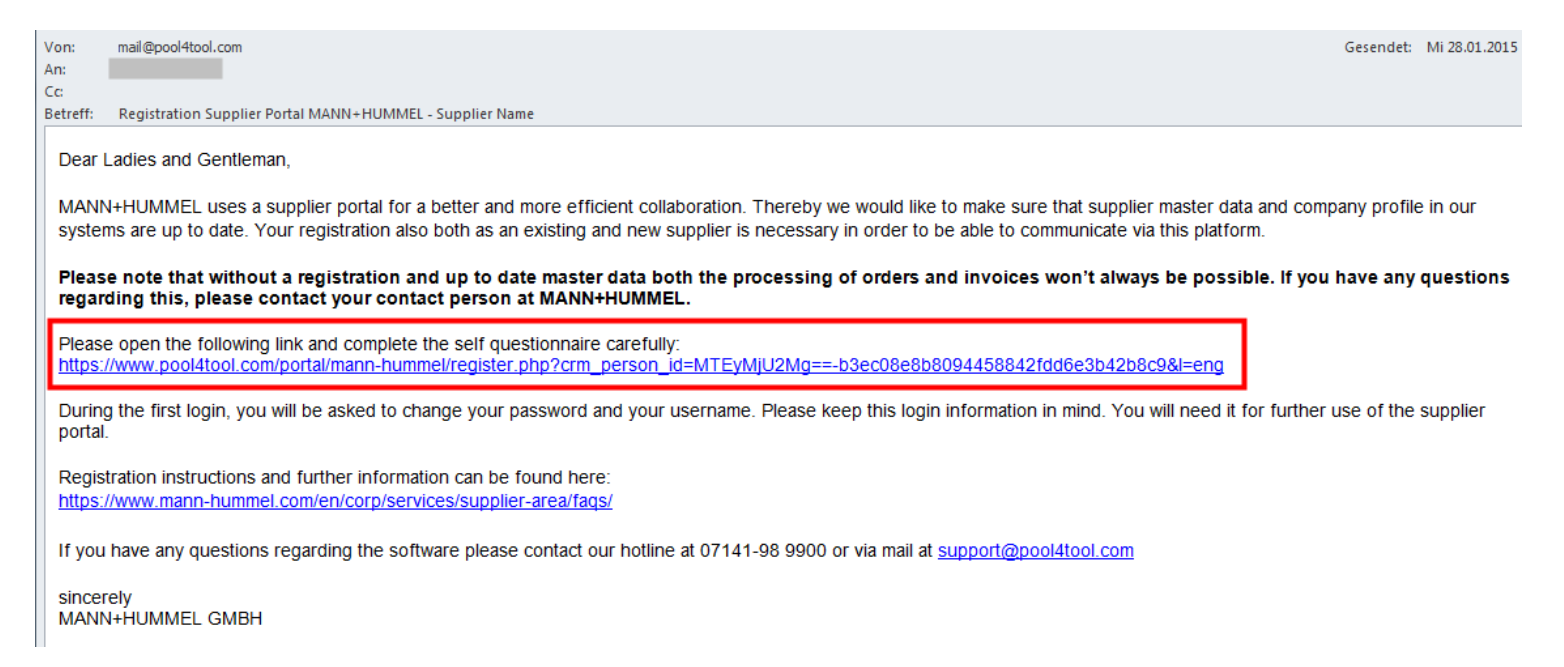

## Registration Process Personal data

Complete your personal data and click "Check Data"

- Every potential supplier of MANN+HUMMEL should have a DUNS Number. For suppliers from some countries it is a precondition for a business relationship with M+H (DUNS mandatory), while for some a DUNS number is optional. Nevertheless it is recommended to have one (e.g. Production material suppliers are not able to see their vendor rating without a DUNS number).
- Registration instruction: has to be created Your personal login name is necessary for future visits on eCON For more information can be found on the MANN+HUMMEL I'm already a supplier for POOL4TOOL D&B DUNS No.\* Contact nerson data Selutetion First name Last name Telephor (general)\* Fax (general E-Mail (genera Loginnam For using the SRM portal please accept the terms of use which can be found here: Link We accept the terms of use.
  - I agree that POOL4TOOL AG uses the data, entered in the course of the registration on the supplier portal of MANN+HUMMEL GmbH, of the company represented by me as well as my contact data, in an EDP-supported way, in order to allow all outsomers of POOL4TOOL to have access via the 2relation com platform. The revocation of this declaration of consent is possible at any times and courses the illowing of further use of this published data.

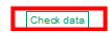

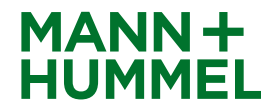

More about MANN+HUMME

www.mann-hummel.com

Deutsch

#### Click here for more information about DUNS number

What is the D-U-N-S® Number?

D-U-N-S® = Data Universal Numbering System of Dun & Bradstreet.

The D-U-N-S® number is a 9-digit numerical code that about 124 million companies worldwide can be identified with. Thereby double entries and confusion can be avoided. It is used as a standard by the United Nations, the VDA, the European Commission or ISO.

The supplier gets its DUNS number here!

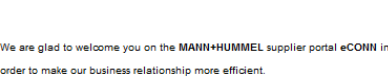

Before using eCONN (including the verification of the master data) a login nam

Supplier registration MANN+HUMMEL

## Registration Process Personal data

- Before you complete first registration step, please check your data again.
- Click on "Send" to move to the next step once you have filled in the required fields. Please wait a moment.
- At the same time you will receive an email with your login data and link to the system. Thereby you can return to complete the process later on as well as login at any time to change your data

| Please check your inputs More about MANN+HUMMEL   D&B DUNS No                                                                                                    | Supplier registration MANN+HUMMEL                                                                                                    | MANN+                     |
|----------------------------------------------------------------------------------------------------|----------------------------------------------------------------------------------------------------|---------------------------|
| D&B DUNS No generality:   www.mann.hummel.com   Salutation?:   if in name?:   Last name   Last name?:   Last name?:   Last name?:   Last name?:   Tabephone (general)?:   company@company.wom   Loginname?:   company@company.wom   Loginname?:   company@company.wom   Loginname?:   company@company.wom   Loginname?:   company@company.wom   Loginname?:   company@company.wom   Loginname?:   company@company.wom   Loginname?:   company@company.wom   Loginname?:   company@company.wom   Loginname?:   company@company.wom   Loginname?:   company@company.wom   Loginname?:   company@company.wom   Loginname?:   company@company.wom   Loginname?:   company@company.wom   Loginname?:   company@company.wom   company@company.wom                                                                                                    | Please check your inputs                                                                                                    | More about MANN+HUMMEL    |
| Contact person dat Deuted:   Selutation:: name   Fist name:: name   Last name:: last name   Telephone (general): contact person dat   Telephone (general):: contact person dat   Telephone (general):: contact person dat   Telephone (general):: contact person dat   Telephone (general):: contact person dat   Telephone (general):: contact person dat   Telephone (general):: contact person dat   Loginname:: contact person dat   tere: registration Mann-Humme!                                                                                                    | D&B DUNS No.* abcdef123                                                                                                    | www.mann-hummel.com       |
| Salutation*: Realistration instructions   First name*: name   Last name*: last name   Telephone (general):: GOOD (5555 222)   Fax (general):: company@company.vom   Loginname*: comp1    for: mail@pool4tool.com  retreft: Registration Mann+Humme!  Thank you for your registration! You have to complete your data now.  Your login: Your password: AS_ASIEXc You can login by using the following link: http://www.pool4tool.com/portal/mann-humme!/ The data will be checked and will run through an internal approval workflow. With questions you can contact us by mail: support@pool4tool.com or yophone: in Europe: : 49 (71 41) 98 99 00 in the US: +1 (24S) 244 0S51 ext 210 Registration instructions and fubric information on to found here information on to found here information on to found here information on to found here information on to found here information on to found here information on to found here information on to found here information on to found here information on to found here information on to found here information on to found here information on to found here information on to found here information on the found here information on to found here information on the found here information on the found here in                                                                                                    | Contact person data                                                                                                    | Deutsch                   |
| First name*:       name         Last name*:       last name         Last name*:       last name         Telephone (general):       court registration         E-Mail (general):       company@company.vom         Loginname*:       comp1         Back       Find         mail@pool4tool.com       find         r:       mail@pool4tool.com         r:       Registration Mann+Humme!         Thank you for your registration! You have to complete your data now.         Your login:       comp1         Your can login by using the following link:       http://www.pool4tool.com/portal/mann-hummel/         The data will be checked and will run through an internal approval workflow.       With questions you can contact us by mail: support@pool4tool.com or by phone:         in Europe:       +49 (71 41) 98 99 00       in the US: +1 (24S) 244 0S51 ext 210         Registration istanditions and furbie information on to be found here: http://www.mont.com.cov/previous media:       Registration istanditions and furbie information on the found here: http://www.mont.com.cov/previous media:         Registration istanditions and furbie information on the found here: http://www.mont.com.cov/previous media:       Registration istanditions and furbie information on the found here: http://www.mont.com.cov/previous media:         Registration istanditions and furbie information on to prove to use furbie:       Red                                                                                                    | Salutation*: Ms.                                                                                                    | Registration instructions |
| Last name*: Ist name   Telephone (general):: GOUTESS 12525   Fax (general):: COUTESS 12505   E-Mail (general):: company@company.vom   Loginname*: comp1     Ist Famil@pool4tool.com     Registration Mann+Humme!   Thank you for your registration! You have to complete your data now.    Your login: comp1   Your password: ASa_A51EXc   Your password: ASa_A51EXc   The data will be checked and will run through an internal approval workflow. With questions you can contact us by mail: support@pool4tool.com or y phone: in Europe: t+19 (71 41) 98 99 00 in the US: t+1 (24S) 244 0S51 ext 210 Registrational connectoring robustered mathematic Registrational connectoring robustered mathematic Kat registrational connectoring robustered mathematic Kat registrational connectoring robustered mathematic Kat registrational connectoring robustered mathematic                                                                                                    | First name*: name                                                                                                    |                           |
| Telephone (general): [000] 5555 222<br>Fax (general): company@company.vom<br>Loginname*: comp1<br>esc comp1<br>fax Registration Mann+Humme!<br>Thank you for your registration! You have to complete your data now.<br>Your login: comp1<br>Your password: ASa_ASIEXc<br>You can login by using the following link:<br>http://www.pool4tool.com/portal/mann-hummel/<br>The data will be checked and will run through an internal approval workflow.<br>With questions you can contact us by mail: support@pool4tool.com<br>or by phone:<br>in Europe: +49 (71 41) 98 99 00<br>in the US: +1 (248) 244 0851 ext 210<br>Registration instructions and furbic information can be found here:<br>http://www.pool4tool.com/portal/mann-hummel/                                                                                                    | Last name*: last name                                                                                                    |                           |
| Fax (general):       company@company.vom         Loginname*:       comp1         csc       csmp1         csc       csmp1         csc       csc         mai@pool4tool.com       csc         r:       Registration Mann+Humme!         Thank you for your registration! You have to complete your data now.         Your login:       comp1         Your password:       A\$a_A5IEXc         Your password:       A\$a_A5IEXc         Your can login by using the following link:       http://www.pool4tool.com/portal/mann-hummel/         The data will be checked and will run through an internal approval workflow.       With questions you can contact us by mail: support@pool4tool.com         with questions you can contact us by mail: support@pool4tool.com       or by phone:         in Europe:       +49 (71 41) 98 99 00         in the US:       +1 (248) 244 0851 ext 210         Registration uncorporterior mediatesemediatese                                                                                                    | Telephone (general)*: (+00) 5555 222                                                                                                    |                           |
| E-Mail (general): company@company.vom<br>Loginname*: comp1<br>Enc<br>Enc<br>Enc<br>Enc                                                                                                    | Fax (general): (+00) 555 5555                                                                                                    |                           |
| Loginname*:       Comp1         Bec       Eercl         or:       mai@pool4tool.com         retreff:       Registration Mann+Humme!         Thank you for your registration! You have to complete your data now.         Your login:       comp1         Your password:       A\$a_ASIEXc         Your can login by using the following link:       http://www.pool4tool.com/portal/mann-hummel/         The data will be checked and will run through an internal approval workflow.         With questions you can contact us by mail: support@pool4tool.com         or by phone:         in Europe:       +49 (71 41) 98 99 00         in the US:       +1 (248) 244 0851 ext 210         Registrational formation can be found these:         Registrational control corporteriors mediateset formation         Registrational control corporteriors mediateset formation         Monty-HUDMEL SEMCPoint                                                                                                    | E-Mail (general)*: company@company.vom                                                                                                  |                           |
| Image: mail@poolHtool.com         image: mail@poolHtool.com         image: mail@poolHtool.com                                                                                                    | Loginname*: comp1                                                                                                    |                           |
| nn: mail@pool4tool.com restrict: Registration Mann+Humme! Thank you for your registration! You have to complete your data now. Your login: comp1 Your password: A\$a_A5IEXc You can login by using the following link: http://www.pool4tool.com/portal/mann-hummel/ The data will be checked and will run through an internal approval workflow. With questions you can contact us by mail: support@pool4tool.com or by phone: in Europe: +49 (71 41) 98 99 00 in the US: +1 (248) 244 0851 ext 210 Registration instructions and further information can be found here. http://www.monof.com/record restor magilie stem fail. Kind regerts MAND:=HUADMEL SEML-Point                                                                                                    | Back Send                                                                                                    |                           |
| Thank you for your registration! You have to complete your data now.<br>Your login: comp1<br>Your password: A\$a_A51EXc<br>You can login by using the following link:<br>http://www.pool4tool.com/portal/mann-hummel/<br>The data will be checked and will run through an internal approval workflow.<br>With questions you can contact us by mail: support@pool4tool.com<br>or by phone:<br>in Europe: +49 (71 41) 98 99 00<br>in the US: +1 (248) 244 0851 ext 210<br>Registration instructions and further information can be found here:<br>http://www.meshamad.com.ic.com/service/unpelieseen fast:<br>Kind regets<br>MAND:-HUDADEL SEM-Point                                                                                                    | on: mail@pool4tool.com<br>n:<br>c<br>etreff: Registration Mann+Hummel                                                                   |                           |
| Your login: comp1<br>Your password: A\$a_A5IEXc<br>You can login by using the following link:<br><u>http://www.pool4tool.com/portal/mann-hummel/</u><br>The data will be checked and will run through an internal approval workflow.<br>With questions you can contact us by mail: support@pool4tool.com<br>or by phone:<br>in Europe: +49 (71 41) 98 99 00<br>in the US: +1 (248) 244 0851 ext 210<br>Registration instructions and further information can be found here.<br>http://www.mend.com/score/section.section.s | Thank you for your registration! You have to complete your o                                                                            | lata now.                 |
| Your password: A\$a_A5IEXc<br>You can login by using the following link:<br>http://www.pool4tool.com/portal/mann-hummel/<br>The data will be checked and will run through an internal approval workflow.<br>With questions you can contact us by mail: support@pool4tool.com<br>or by phone:<br>in Europe: +49 (71 41) 98 99 00<br>in the US: +1 (248) 244 0851 ext 210<br>Registration instructions and further information can be found here.<br>http://www.meensumed.com/nervice/seconfact<br>Kind regerts<br>MANO:=HUDINEL SEM-Portal                                                                                                    | Your login: comp1                                                                                                    |                           |
| You can login by using the following link:<br>http://www.pool4tool.com/portal/mann-hummel/<br>The data will be checked and will run through an internal approval workflow.<br>With questions you can contact us by mail: support@pool4tool.com<br>or by phone:<br>in Europe: +49 (71 41) 98 99 00<br>in the US: +1 (248) 244 0851 ext 210<br>Registration instructions and further information can be found here.<br>https://www.machand.com.uccontention.machine.estminate.<br>Kind regards<br>MANO:-HUDINEL SRM-Portal                                                                                                    | Your password: A\$a_A51EXc                                                                                                    |                           |
| http://www.pool4tool.com/portal/mann-hummel/<br>The data will be checked and will run through an internal approval workflow.<br>With questions you can contact us by mail: support@pool4tool.com<br>or by phone:<br>in Europe: +49 (71 41) 98 99 00<br>in the US: +1 (248) 244 0851 ext 210<br>Registration instructions and further information cm be found here:<br>http://www.mes.hummd.com/inconterview.mpplier.eres/fail:<br>Kind regets<br>MANN-HUMMEL SEM-Pomel                                                                                                    | You can login by using the following link:                                                                                              |                           |
| The data will be checked and will run through an internal approval workflow.<br>With questions you can contact us by mail: support@pool4tool.com<br>or by phone:<br>in Europe: +49 (71 41) 98 99 00<br>in the US: +1 (248) 244 0851 ext 210<br>Registration instructions and further information cm be found here:<br>http://www.mac.shanmad.com/com/services/sea/fact<br>Kind regents<br>MANN-HILDINEL SEM-Pomel                                                                                                    | http://www.pool4tool.com/portal/mann-hummel/                                                                                            |                           |
| With questions you can contact us by mail: support@pool4tool.com<br>or by phone:<br>in Europe: +49 (71 41) 98 99 00<br>in the US: +1 (248) 244 0851 ext 210<br>Registration instructions and further information can be found here:<br>https://www.mac.submand.com.uc.cop/services/macline.sem/fact<br>Kind regerds<br>MANN-HILDINEL SEM-Portal                                                                                                    | The data will be checked and will run through an internal approva                                                                       | l workflow.               |
| in Europe: +49 (71 41) 98 99 00<br>in the US: +1 (248) 244 0851 ext 210<br>Registration instructions and further information can be found here:<br>https://www.macburndl.com/mccopression/anglisesem/fact<br>Kind regents<br>MANN-HUJUNEL SRM-Pormal                                                                                                    | With questions you can contact us by mail: support@pool4tool.co<br>or by phone:                                                         | om                        |
| In Line Up: - H3 (-1 + 1) 50 57 6xt 210<br>Registration instructions and further information can be found here:<br>https://www.mack.shund.com/accopter/can/accol/sets/fact/<br>Kind regards<br>MANN-HILAINEL SRM-Portal                                                                                                    | in Europe: +49 (71 41) 98 99 00                                                                                                    |                           |
| Registration instructions and farther information can be found here<br>https://www.mass-banned.com/ant/com/services/services/service                                  | in the US: +1 (248) 244 0851 ext 210                                                                                                    |                           |
| Kind regeda<br>MANN+HUAIMEL SRM-Portal                                                                                                    | Registration instructions and further information can be found here:<br>https://www.mam-hummel.com/an/corp/services/rupplier-srea/face/ |                           |
| MANN+HUNIMEL SRM-Portal                                                                                                    | Kind regards                                                                                                    |                           |
|                                                                                                    | MANN+HUMMEL SRM-Portal                                                                                                    |                           |
|                                                                                                    |                                                                                                    |                           |

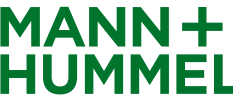

#### **Registration Process**

- You can go on with the second registration step now. Click on "2. Account data received / Login successful / Enter additional company data"
- Finish every registration step by clicking "Save" You will be automatically forwarded to the next step. This could take a few seconds.
- Please be aware that the registration process requires all 5 steps to be done and check-marked

| MANN+HUMMEL GmbH Home                                                                                                    |  |
|----------------------------------------------------------------------------------------------------|--|
| <ul> <li>Registration successful<br/>Your registration data has been accepted.</li> </ul>                                                                                  |  |
| <ol> <li>Account data received / Login successful / Enter additional company data<br/>You have logged in to the portal. Please provide additional company data.</li> </ol> |  |
| 3. Contacts                                                                                                    |  |
| 4. Fill profile                                                                                                    |  |
| 5. Publish profile                                                                                                    |  |

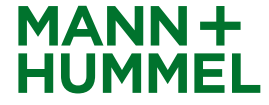

## Registration Process Check general company data

- Company data have to be checked by your contact person and additional mandatory company basic data are supposed to be filled in during this step.
- To continue with the registration click on "Save".

| Company bas        | ic data              |                  |       |      |          |  |   |
|--------------------|----------------------|------------------|-------|------|----------|--|---|
| 🔚 Save             |                      |                  |       |      |          |  |   |
| Company basic      | c data               |                  |       |      |          |  |   |
| Company 1*<br>name | Shoe Co              | ompany           |       |      |          |  |   |
| 2                  |                      |                  |       |      |          |  |   |
| 3                  |                      |                  |       |      |          |  |   |
| Street*            | Oxfords              | treet            |       |      | 8        |  |   |
|                    |                      |                  |       |      |          |  |   |
|                    |                      |                  |       |      |          |  |   |
|                    |                      |                  |       |      |          |  |   |
| Zip code*          | EC1Y 8               | SY               |       |      |          |  |   |
| City*              | London               |                  |       |      |          |  |   |
| Country*           | United               | United Kingdom   |       |      |          |  | - |
| State              | LD - Lo              | LD - Londonderry |       |      | <b>-</b> |  |   |
| Continent          | Europe               | -                |       |      |          |  |   |
| PO Box             |                      |                  |       |      |          |  |   |
| Zip PO Box         |                      |                  |       |      |          |  |   |
| Telephone*         | 44                   | 7142             | 55 38 | 79   |          |  |   |
| Fax*               | 44                   | 7142             | 55 98 | 3879 |          |  |   |
| Homepage           | www.shoecompany.com  |                  |       |      |          |  |   |
| E-mail             | info@shoecompany.com |                  |       |      |          |  |   |
| D&B DUNS<br>No.*   | 123456789            |                  |       |      |          |  |   |

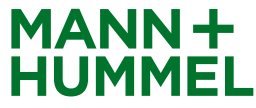

## Registration Process Contacts

 To assure an efficient communication between MANN+HUMMEL and the suppliers, detailed and correct contact information of the contact persons is necessary.

| MANN+HUMMEL GmbH Home                                                                                                    |   |  |  |
|----------------------------------------------------------------------------------------------------|---|--|--|
| <ul> <li>Registration successful<br/>Your registration data has been accepted.</li> </ul>                                                                |   |  |  |
| 2. Account data received / Login successful / Enter additional company data<br>You have logged in to the portal. Please provide additional company data. |   |  |  |
| 3. Contacts<br>Responsibilities for the different areas                                                                                                  |   |  |  |
| 4. Fill profile                                                                                                    | - |  |  |
| 5. Publish profile                                                                                                    |   |  |  |

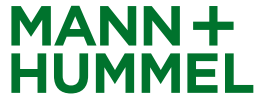

#### Registration Process Contacts

- The administrator of the supplier portal is assigned to all functions.
- Additional users should be created and assigned to particular areas.
- An additional portal user can be created if necessary. Please click therefore on "create portal user". The user will get logon data for the supplier portal.
- Click on "Save" to move on.

| Edit person       |         |           |             | Contact people       |             |                                    |          |
|-------------------|---------|-----------|-------------|----------------------|-------------|------------------------------------|----------|
| 🗎 Save 辽 C        | lose    |           |             | 🔚 Save               |             |                                    |          |
| Salutation*       | Ms.     | •         |             |                      |             | Multiple                           |          |
| First name*       | Kelly   |           |             | Area                 | Assignments | selections                         | Menu     |
| Last Name*        | Smith   |           |             | General Manager      | Smith, 👻    | No multiple selections<br>possible | 1        |
| Telephone*        | 49      | 7142      | 55 3879     | Head of Purchasing   | Smith, 🝷    | No multiple selections<br>possible | <b>/</b> |
| Fax               | 49      | 7142      | 55 3879     | Head of Sales        | Smith, 🝷    | No multiple selections<br>possible | 1        |
| Email*            | elly.sm | ith@shoed | company.com | Administrator Portal | Smith, -    | No multiple selections<br>possible | 🍠 e      |
| Title             |         |           |             | Quality contact      | Smith, -    | No multiple selections<br>possible | 1        |
| Language*         | Englis  | h 🔻       |             | Development contact  | Smith, 👻    | No multiple selections<br>possible | 1        |
| Department        | Admin   | istration | •           | Logistics contact    | Smith, 🝷    | No multiple selections<br>possible | <b>_</b> |
| Create portal use |         |           |             | Sales contact        | Smith, 👻    | No multiple selections<br>possible | <b>_</b> |

Loginname\*

kelly.smith

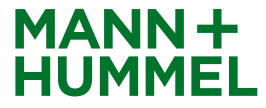

# Registration Process Supplier Profile

- Fill in all required information in your profile
- Depending on the material group/s you will deliver (selected by MANN+HUMMEL) additionally to the general questionnaire a more comprehensive one has to be completed.

| MANN+HUMMEL GmbH Home                                                                                                    |                         |
|----------------------------------------------------------------------------------------------------|-------------------------|
| <ul> <li>Registration successful<br/>Your registration data has been accepted.</li> </ul>                                                                                                    |                         |
| 2. Account data received / Login successful / Enter additional converses of the second second sec | ompany data<br>ny data. |
| 3. Contacts<br>Responsibilities for the different areas                                                                                                    |                         |
| <b>4.</b> Fill profile<br>Please give the demanded information in the supplier profile.                                                                                                    |                         |
| 5. Publish profile                                                                                                    |                         |

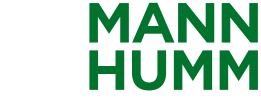

## Registration Process Short questionnaire

- General information and questions about your company for PM & NPM suppliers.
- The "publish" button is immediately available for NPM suppliers. By clicking this button registration is finished and data are transferred to MANN+HUMMEL. The internal approval workflow will start.
- By clicking "Save" data are stored but not transferred to MANN+HUMMEL.
- As PM supplier click on "Save & Next". Before you save and go on, you have to fill out the required fields (\*). You will be then forwarded to the next page.

| Change supplier profile - General       |                                                |  |  |  |
|-----------------------------------------|------------------------------------------------|--|--|--|
| 📔 Save 📧 Publish profile 😹 Prin         | t                                              |  |  |  |
| 🛆 Please fill ALL mandatory fields      | s in ALL categories before clicking 'Publish'! |  |  |  |
| General Information                     |                                                |  |  |  |
| Communication in English*               | Yes 👻                                          |  |  |  |
| VAT registration number:                |                                                |  |  |  |
| Change supplier profile - General       |                                                |  |  |  |
| 🗃 Save 🛗 Save & Next 🔊 Print            |                                                |  |  |  |
| A Please fill ALL mandatory fields in A | LL categories before clicking 'Publish'!       |  |  |  |
|                                         |                                                |  |  |  |
| General Information                     |                                                |  |  |  |
| Communication in English*               | Yes 🔻                                          |  |  |  |
| /AT registration number:                |                                                |  |  |  |
| ax ID:                                  |                                                |  |  |  |
| General manager*                        | Mr Smith                                       |  |  |  |
| stablished*                             | 1980                                           |  |  |  |
| otal employees:* 123                    | 50                                             |  |  |  |
| 5                                       |                                                |  |  |  |
| <u>aroup</u>                            |                                                |  |  |  |
| Group member:*                          | No 🔻                                           |  |  |  |
| lame of group:                          |                                                |  |  |  |
| DUNS of headquarter: 123                |                                                |  |  |  |
| urnover of Group* 123,45                | 2.465.244 kEUR in Year* 123 2013               |  |  |  |

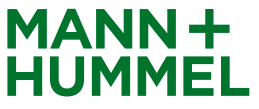

# Registration Process Detailed questionnaire – only for PM suppliers

The following pages have to be completed to be able to evaluate your registration. Use the "Save & Next" button when you are finished.

|                     | Change supplier profile - Business                                      | Change supplier profile - Products    | Change supplier profile - Technical       | Change supplier profile - Certificates                |
|---------------------|-------------------------------------------------------------------------|---------------------------------------|-------------------------------------------|-------------------------------------------------------|
|                     | 🗎 Save  🗎 Save & Next 👶 Print                                           | 🗎 Save   📓 Save & Next<br>💰 Print     | 🗎 Save l Save & Next 👶 Print              | 🗎 Save   🗎 Save & Next<br>🍰 Print                     |
|                     | A Please fill ALL mandatory fields in                                   | A Please fill ALL mandatory fields in | A Please fill ALL mandatory fields in     | A Please fill ALL mandatory fields in ALI             |
| 🗄 📷 Company profile | The following questions are all re<br>from invoicing party please enter | Rubber                                | Product development                       | Please upload the certificate if it is $\mathfrak{a}$ |
| General             | Address                                                                 | Machine / Technology                  | CAD supported*                            | Bitte stellen Sie Ihre verfügbaren Ze                 |
| Business            | Name                                                                    | Injection<br>horizontal*              | Own prototype manufacturing*              | Quality certificates                                  |
|                     | Street                                                                  | vertical*                             | R&D expenditures (in % of turnover) 123,4 | Certificate: Certificate available:* Vali             |
| Products            | ZIP Code                                                                | tooling size <500 mm*                 | 1                                         | ISO 9001 Ves V                                        |
| Technical           | City                                                                    | tooling size 500 - 1000 mm*           | Process and tooling develo                | from                                                  |
| Certifications      | Country                                                                 | Extrusion                             | Tooling development and design*           | ISO TS 16949 Ves 🔻                                    |
|                     | Change supplier profile - Quality                                       | Change supplier profile - Logistics   | Change supplier profile - Logistics       |                                                       |
| Quality             | 📔 Save  🗎 Save & Next 😹 Print                                           | 🗎 Save  📔 Save & Next 🔏 Print         | 🗎 Save 🗎 Save & Next 🚿 Print              |                                                       |
| Logistics           | A Please fill ALL mandatory fields                                      | A Please fill ALL mandatory fields in | Successfully saved!                       |                                                       |
| Environment         |                                                                         | Logistic Standards and Met            |                                           |                                                       |
|                     | Is the registered plant the plant of prod                               | Please mark the supported logist      | Please fill ALL mandatory fields in       |                                                       |
|                     |                                                                         | Electronic Data Interchange           | La sistia Chan dan da an d Mat            |                                                       |
|                     | Quality Standards and Me                                                | EDI*                                  | Logistic Standards and Met                |                                                       |
|                     | FMEA*                                                                   | Web-EDI*                              | Electronic Data Interchang                |                                                       |
|                     | Control Plan*                                                           | Formate                               | EDI*                                      |                                                       |
|                     | Investigations concerning machine and                                   | Edifact*                              | Web-EDI*                                  |                                                       |
|                     | MSA*                                                                    | 04-#-*                                |                                           |                                                       |

- If you have quality certificates please attach them (e.g. ISO 9001 and ISO 14001)
- $\rightarrow$  Incomplete registrations may be rejected so please provide as much information as possible.

12 26.10.2016 eCONN Manual

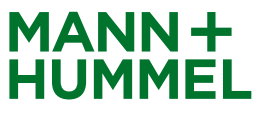

# **Registration Process Publish profile**

#### **Attention!**

Don't forget to publish your profile at the end of the registration process (tab sheet "Environment") otherwise MANN+HUMMEL won't receive your registration. The button appears as soon as all mandatory fields are filled out.

| Change supplier profile - Environment                                            |    |
|----------------------------------------------------------------------------------|----|
| 📔 Save 📧 Publish profile \iint Print                                             |    |
| ✓ Successfully saved!                                                            |    |
| A Please fill ALL mandatory fields in ALL categories before clicking 'Publish'!  |    |
| Environment                                                                      |    |
| IMDS is active.*                                                                 | No |
| Please mark the following statements that apply to your company:                 |    |
| Environmental protection is a fixed part of our product management.              |    |
| Our company operates its production to defined written environmental guidelines. |    |
|                                                                                  |    |

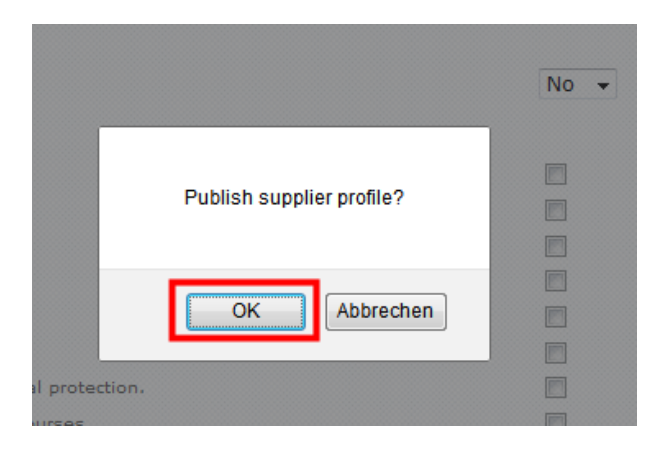

defined targets for improving environmental protection in your

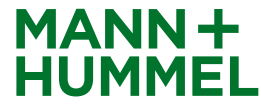

#### **Registration Process**

- The registration process is now completed and your contact person at MANN+HUMMEL will be informed.
- The application will run through an internal approval workflow at MANN+HUMMEL.
- The responsible approver might contact one of the contact persons if more information is required.
- Please keep the login data for future changes in your profile.

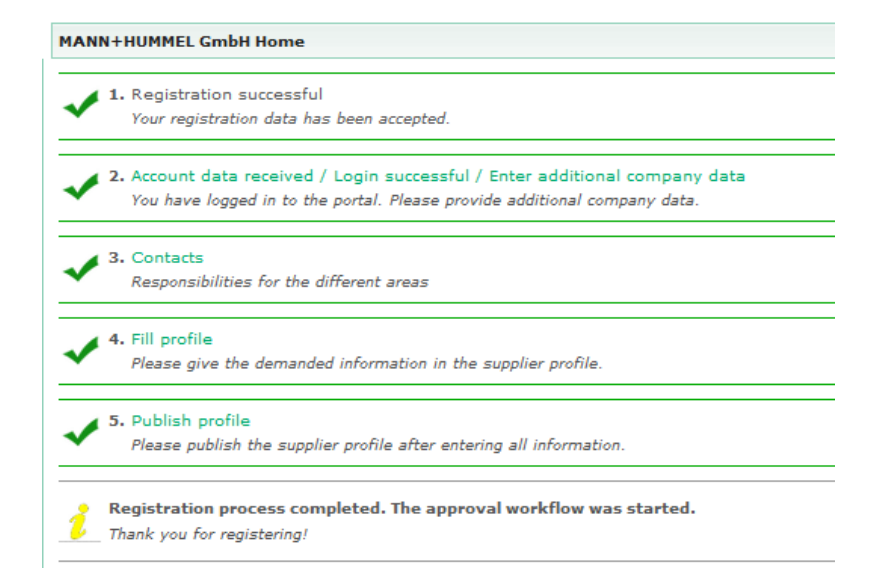

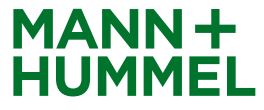

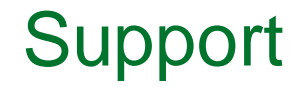

Don't hesitate to ask our support!

If you have any questions or technical issues during the registration please contact:

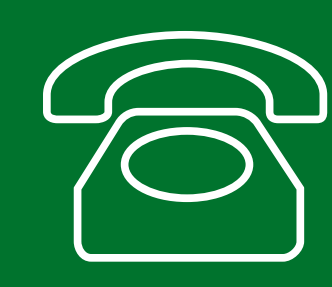

Europe: +49 7141 98-99 00 Singapore:+65 65628060 China: +86-(10)878-33299 USA: +1-248-434-1268

E-Mail: jdsupport@jaggaer.com

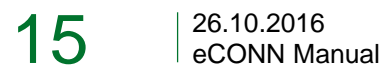

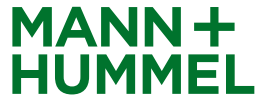